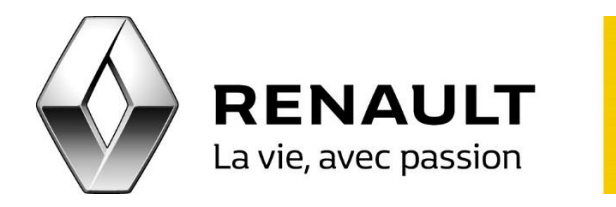

## Transférez le pack Coyote d'un véhicule à un autre

R-LINK 2

- Connectez-vous sur votre compte MY Renault.
- Cliquez sur « J'accède à tous mes services » puis « Gérer mes applications » pour vous connecter au R-LINK Store.
- Cliquez sur la flèche à droite du menu « Accueil » ouvrant un menu déroulant.
- Sélectionnez « Outils ».
- Choisissez le véhicule source possédant le pack que vous souhaitez transférer puis le véhicule cible. <u>NB</u> : Les deux véhicules doivent être enregistrés sur votre compte MY Renault.
- Cliquez ensuite sur « Afficher les packs transférables ».
- Tous les produits transférables seront alors affichés. <u>NB</u> : une fois la demande de transfert validée, l'opération ne pourra pas être annulée. Il ne sera plus possible de transférer un pack du véhicule de destination vers le véhicule source.
- Cliquez sur « Valider le transfert ».
- Vous recevrez une confirmation de transfert.